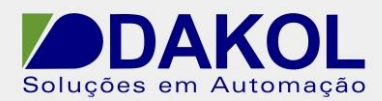

Data: 17/09/2013 Versão 0 Autor: JNohara

# Nota Técnica

Assunto:Troca de layout de Teclado do Visilogic.Objetivo:Descrever a troca do layout do teclado do Visilogic.

## 1 – INTRODUÇÃO

Esta nota visa descrever o procedimento para a troca do layout do teclado do Visilogic.

### 2 – Procedimento

1. Dois cliques no campo que iremos trocar o layout do teclado.

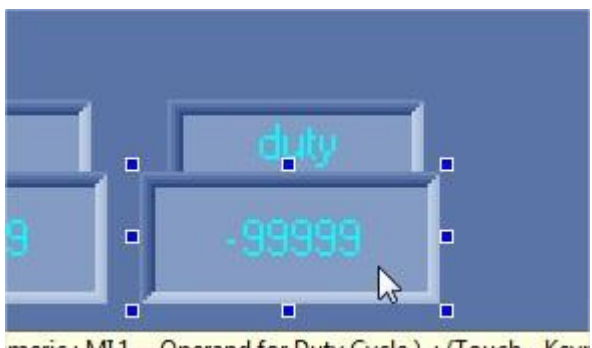

meric ; MI1 - Operand for Duty Cycle ) ; (Touch - Keyr Figura 1

2. Clicamos o campo "Keyborad Type"

| Normal Keypad Entry □ Lin<br>Start with clear field                                                                                                    | nearization<br>Display                                                                                                    |
|----------------------------------------------------------------------------------------------------|----------------------------------------------------------------------------------------------------|
| Min -32768 Max<br>Max 32767 Max<br>Up/Down Arrows                                                                                                    | Dp Value                                                                                                    |
| Increment                                                                                                    | Min Max Max                                                                                                    |
| Base Format: Decimal 5                                                                                                    |                                                                                                    |
| Base Format: Decimal 5<br>Leading: No Leading & X<br>Keyboard Type: Complex                                                                                                    | Constant String C String from Library     Do not reserve space for sign                                                                                                    |
| Base Format Decimal 5<br>Leading: No Leading ext<br>Keyboard Type: Complex<br>sectiption : Variable 1<br>C Constant String C String                                                                              | Constant String C String from Library  Constant String C String from Library  Do not reserve space for sign  Description Font: MS Sans Serif (8)  from Library  Color                                                                                                    |
| Base Format Decimal 5<br>Leading No Leading ext<br>Keyboard Type: Complex<br>scription : Variable 1<br>inks Constant String C String<br>rk. MI 1 · Operand for Duty Cycle                                        | Colors     Colors     Colors |
| Base Format Decimal 5<br>Leading No Leading ext<br>Keyboard Type: Complex<br>scription : Variable 1                                                                                                    | Constant String C String from Library     Do not reserve space for sign     Description Font: MS Sans Serif (8)     from Library     Colors     Back Color     Back Color                                                                                                    |
| Base Format Decimal 5<br>Leading No Leading ext<br>Keyboard Type: Complex<br>sectiption : Variable 1                                                                                                    | Color:     Constant String C String from Library     Do not reserve space for sign      Description Font: MS Sans Serif (8)     Colors Back Color Back Color Fonetties Font: MS Sans Serif (8)                                                                                                    |
| Base Format Decimal 5<br>Leading No Leading ext<br>Keyboard Type: Complex<br>sectiption : Variable 1<br>© Constant String C String<br>nk: MI 1 • Operand for Duty Cycle<br>ide:<br>isable view:<br>arking view:  | Constant String C String from Library     Do not reserve space for sign     Description Font: MS Sans Serif (8)     from Library     Colors     Back Color     Back Color     Font: MS Sans Serif (8)     Text     Constant String C Colors     Back Color     Text     Text     Constant String C Colors     Sans Color     Sans Color     Text     Colors     Sans Color     Text     Constant String C Colors     Sans Color     Sans Color     S |
| Base Format Decimal 5<br>Leading: No Leading ext<br>Keyboard Type: Complex<br>sectiption : Variable 1<br>© Constant String C String<br>inks MI 1 - Operand for Duty Cycle<br>ide:<br>isable view;<br>eggl entty: | Constant String C String from Library     Do not reserve space for sign      Description Font: MS Sans Serif (8)     from Library      from Library      Colors Back Color Back Color Fonet: MS Sans Serif (8)      Test Alignment Center Center      GO String                                                                                                    |

#### Figura 2

Rua General Jardim, 703/41 | CEP 01223-011, São Paulo/SP, Brasil | Tel/Fax: 11 3231-4544 | www.dakol.com.br

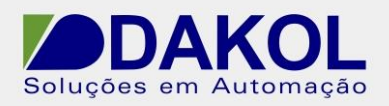

#### Data: 17/09/2013 Versão 0 Autor: JNohara

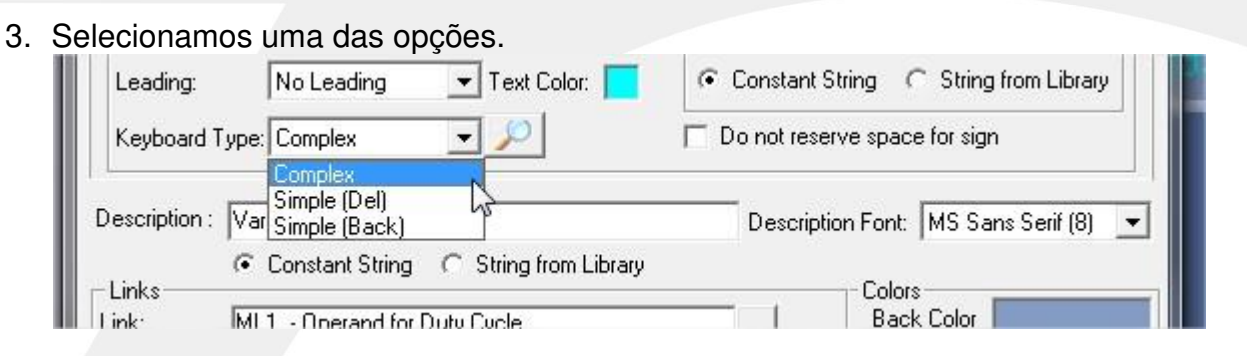

Figura 3

# Tipo "Complex"

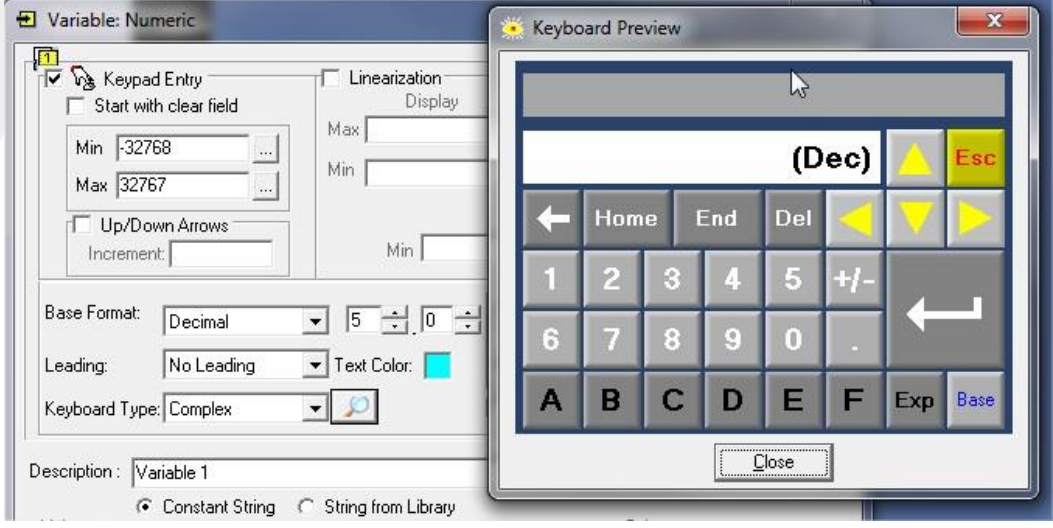

Figura 4

## Tipo "Simple(Del)"

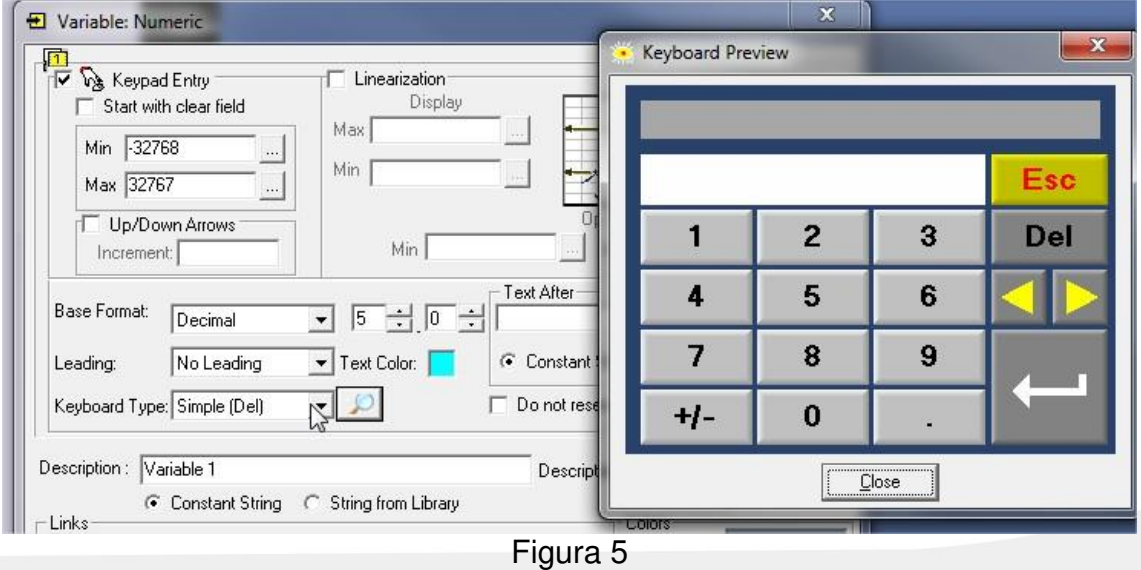

Rua General Jardim, 703/41 | CEP 01223-011, São Paulo/SP, Brasil | Tel/Fax: 11 3231-4544 | www.dakol.com.br

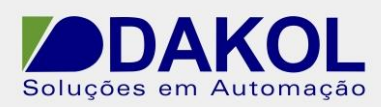

Data: 17/09/2013 Versão 0 Autor: JNohara

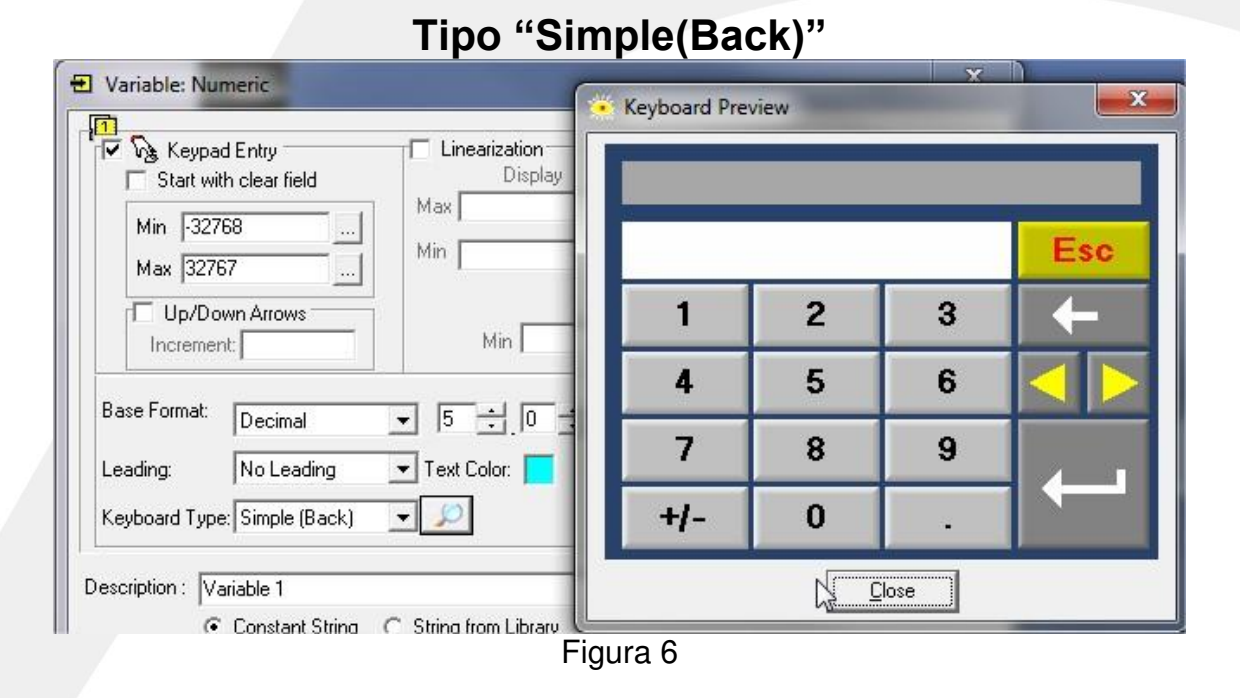